# คู่มือการใช้งานระบบ

#### 1. Dashboard PMU

| Vertical and a second second s | ระบบข้อมูลสารสนเทศงานวิจัย<br>หน่วยบริหารและจัดการทุนด้านการพัฒนาระดับพื้นที่<br>ทุกปังบประมาณ Q พิมา Advanced Search 2<br>การค้นหา ทุกปังบประมาณ |  |
|----------------------------------------------------------------------------------------------------|----------------------------------------------------------------------------------------------------|--|
|                                                                                                    |                                                                                                    |  |

( ภาพที่ 1 หน้า Dashboard PMU )

- 1.1 ไปที่ลิงก์ ( https://dashboard.pmua.or.th ) ดั้งภาพที่ 1
- 1.2 ตัวเลือก "ทุกปีงบประมาณ" เพื่อเลือกปีงบประมาณนั้นๆ
- 1.3 ปุ่มกด "ค้นหา" เมื่อกดแล้วจะแสดงข้อมูลตามปีงบประมาณที่เลือก
- 1.4 ปุ่มกด "Advance Search" เพื่อไปยังหน้าค้นหาแบบ Advance ดั้งตัวอย่างที่ 4
- 1.5 ปุ่มกด "Reset" เพื่อล้างข้อมูลแบบฟอร์มแล้วไปยังค่าเริ่มต้น

# 2. เลือกดูโครงการจากแผนที่

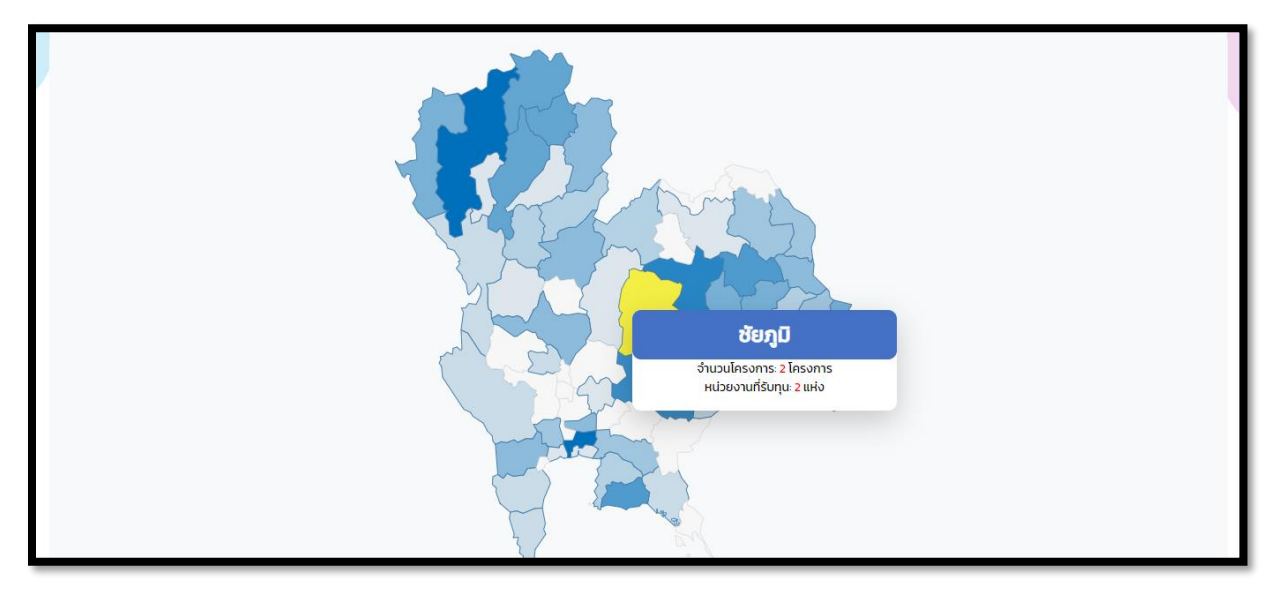

( ภาพที่ 2 หน้าแผนที่แสดงโครงการ )

- 2.1 ลากเมาส์ไปวางไว้ในจังหวัดที่กำหนด ดั้งภาพที่ 2
- 2.2 เมื่อคลิกแล้วจะแสดงรายการโครงการในจังหวัดนั้นๆ ดั้งภาพที่ 3

| จังหวัด ชัยภูมิ ปีงบประมาณ พ.ศ. 2565<br>ค้นหา ชื่อโครงการ, หน่วยงาน, สถานะ, ผู้รับผลประโยชน์                  |                                      |                                |                      |                        |
|----------------------------------------------------------------------------------------------------|--------------------------------------|--------------------------------|----------------------|------------------------|
| ชื่อโครงการ                                                                                                   | นักวิจัย                             | หปวยงาน                        | สถานะ                |                        |
| 1) ตัวแบบเชิงธุรกิจและแพลตฟอร์มพื้นที่<br>การเรียนรู้สำหรับพัฒนาอาชีพผู้ให้บริการ<br>โดรนเกษตร                | รศ.ดร. ขวัญตรี แสง<br>ประชาธนารักษ์  | มหาวิทยาลัยขอนแก่น             | ปิดโครงการ           | แสดง<br>ราย<br>ละเอียด |
| 2) การพัฒนาต้นแบบพื้นที่เศรษฐกิจชุมชน<br>ผ่านฐานทุนทางวัฒนธรรมความเชื่อและ<br>ศรัทธาเง้าฟอพญาแลจังหวัดชัยภูมิ | Asst. Prof. Dr.Pramuk<br>Srichaiwong | มหาวิทยาลัยราชภัฏชัยภูมิ       | อยู่ระหว่างดำเนินการ | แสดง<br>ราย<br>ละเอียด |
| แสดงรายการที่ 1 ถึง 2 จากทั้งหมด 2 รายการ                                                                     | ວັນຄັບແ                              | เรก ก่อนหน้านี้ 1 ต่อไป ส่าสุด |                      |                        |
| แสดงกราฟภาพรวมสถานะโครงการในจังหวัด ชัยภูมิ ปังบประมาณ พ.ศ. 2565                                              |                                      |                                |                      |                        |
| แสดงกราฟหน่วยงานที่รับทุนกับจำนวนโครงการในจังหวัด ซัยภูมิ ปีงบประมาณ พ.ศ. 2565                                |                                      |                                |                      |                        |

( ภาพที่ 3 หน้าแสดงรายการโครงการในจังหวัดนั้นๆ )

2.2.1 กรากช่องเพื่อค้นหาโครงการที่กำหนด

2.2.2 กดปุ่ม "แสดงรายละเอียด" เพื่อแสดงรายละเอียดโครงการนั้นๆ ดั้งภาพที่ 4

2.2.3 กดปุ่ม "อันดับแรก" เพื่อไปยังหน้าข้อมูลชุดแรกสุด

2.2.4 กดปุ่ม "ก่อนหน้านี้" เพื่อไปยังชุดข้อมูลก่อนหน้านี้

2.2.5 กดปุ่ม "ต่อไป" เพื่อไปยังชุดข้อมูลต่อไป

2.2.6 กดปุ่ม "ล่าสุด" เพื่อไปยังชุดข้อมูลล่าสุด

2.2.7 กดปุ่ม "แสดงกราฟภาพรวมสถานะโครงการจังหวัด" เพื่อแสดงกราฟในจังหวัดนั้นๆ ดั้งภาพที่ 5

2.2.7 กดปุ่ม "แสดงกราฟหน่วยงานที่รับทุนกับจำนวนโครงการในจังหวัด" เพื่อแสดงกราฟ ในจังหวัดนั้นๆ ดั้งภาพที่ 6

| รายละเอียด                                                                          |
|-------------------------------------------------------------------------------------|
| ปีงบประมาณ                                                                          |
| 2565                                                                                |
| ชื่อโครงการ                                                                         |
| ตัวแบบเชิงธุรกิจและแพลตฟอร์มพื้นที่การเรียนรู้สำหรับพัฒนาอาชีพผู้ให้บริการโครนเกษตร |
| ໂປຣແຄຣນ                                                                             |
| P17 แก้ปัญหาวิกฤตเร่งค่วนของประเทศ                                                  |
| แผนงานหลัก                                                                          |
| ตัวแบบเชิงธุรกิจเพื่อสร้างเศรษฐกิจฐานรากรองรับการเปลี่ยนแปลงและวิกฤตด้านเศรษฐกิจ    |
| นักวิจัย                                                                            |
| รศ.คร. ขวัญตรี แสงประชาธนารักษ์                                                     |
| หป่วยงานสังกัดนักวิจัย                                                              |
| มหาวิทยาลัยขอนแก่น                                                                  |
| สถานที่ทำวิจัย                                                                      |
| ៥មហ្គប                                                                              |
| สถานะโครงการ                                                                        |
| บิดโครงการ                                                                          |
| ้ไปที่ Pmua Library                                                                 |

( ภาพที่ 4 หน้าแสดงรายละเอียดข้อมูลโครงการเมื่อกดปุ่ม แสดงรายละเอียด )

2.2.8 กดปุ่ม "ไปที่ Pmua Library" เพื่อไปยังหน้าโครงการนั้นๆในเว็บไซต์ ( หน่วยบริหาร และจัดการทุนด้านการพัฒนาระดับพื้นที่ (บพท.) )

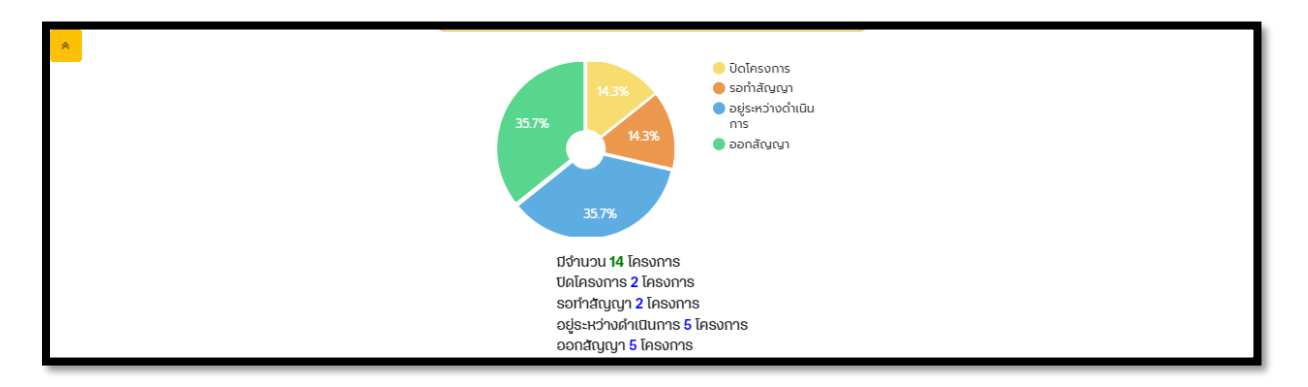

( ภาพที่ 5 หน้าแสดงกราฟสถานะโครงการในจังหวัด )

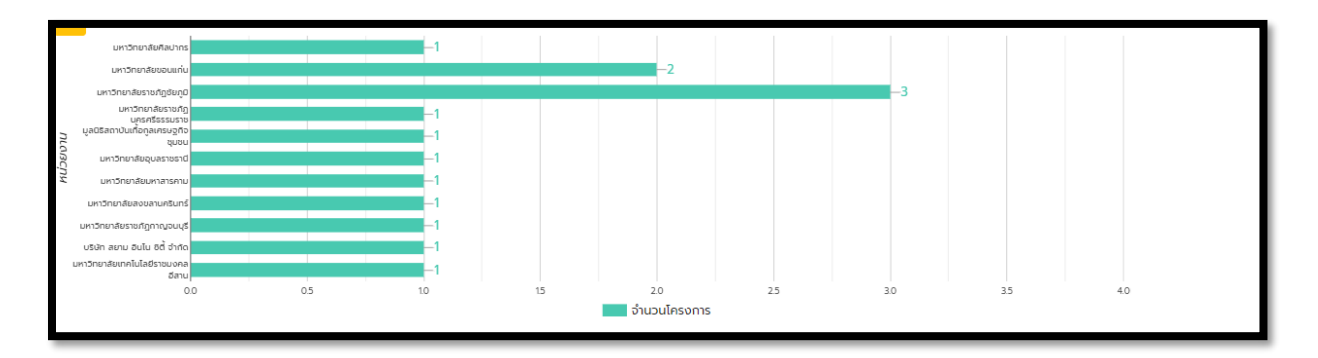

( ภาพที่ 6 หน้าแสดงรายการโครงการหน่วยงานที่รับทุน )

### 3. หน้าแสดงรายการแต่ละภาค

| ภาคกลาง +               | ภาคใต้ +      |
|-------------------------|---------------|
| ภาคเหนือ +              | ภาคตะวันออก + |
| ภาคตะวันออกเฉียงเหนือ + | ภาคตะวันตก +  |

( ภาพที่ 7 หน้าแสดงโครงการแต่ละภาค )

3.1 เมื่อกดเลือกภาคต่างๆจะแสดงโครงการในแต่ละจังหวัดภายในภาคนั้นๆ ดั้งภาพ 8

| ภาคใต้        | -            |
|---------------|--------------|
| จังหวัด       | จำนวนโครงการ |
| ບຸ່ນws        | 11           |
| ระนอง         | 8            |
| สุธาษฎร์ธานี  | 22           |
| นครศรีธรรมราช | 42           |
| กระบี่        | 16           |
| พังงา         | 6            |
| ភូកើព         | 19           |
| พัทลุง        | 33           |
| ຫຮັບ          | 24           |
| ปัตตานี       | 72           |
| สงขลา         | 81           |
| នហ្វូន        | 25           |
| นราชีวาส      | 44           |
| ยะลา          | 58           |
| ຮວນ           | 461          |

( ภาพที่ 8 หน้าแสดงรายการโครงการในแต่ละจังหวัดที่เลือกภาคนั้นๆ )

3.2 สามารถคลิกช่วงแถวเพื่อแสดงรายละเอียดในโครงการนั้นๆ ดั้งตัวอย่างที่ 2.2

# 4. การใช้งานค้นหาขั้นสูง ( Advance Search )

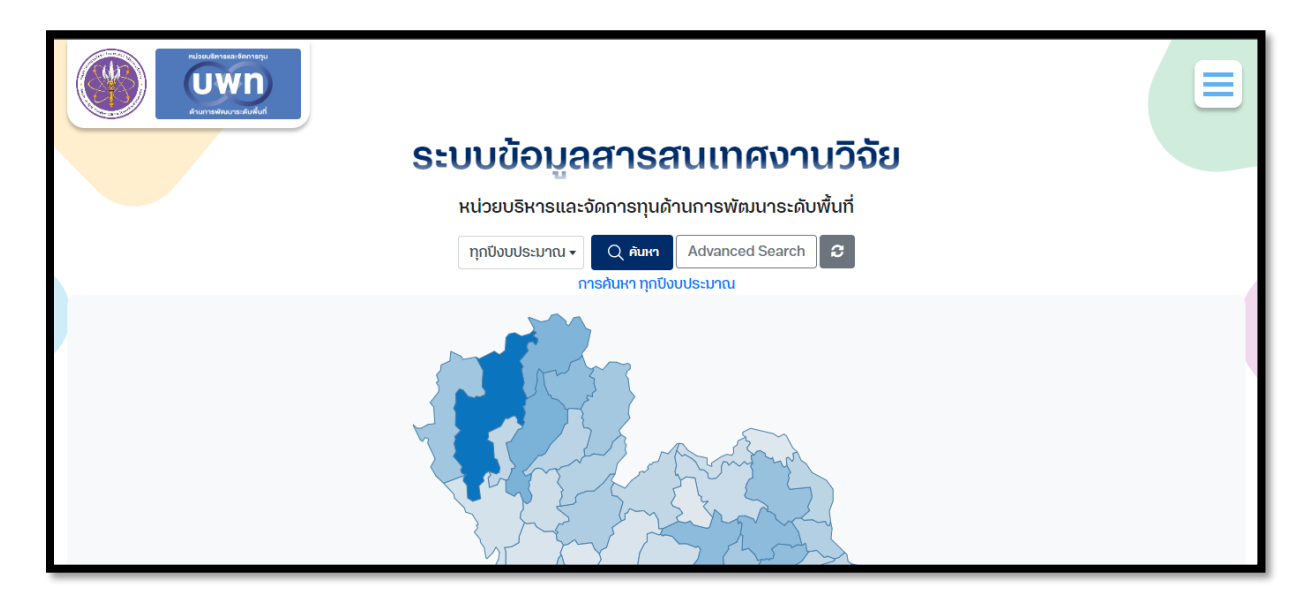

( ภาพที่ 9 หน้าปุ่มนำทางไปยังหน้า Advance Search )

4.1 กดปุ่ม " Advance Search " เพื่อไปยังหน้าค้นหาขั้นสูง ดั้งภาพที่ 10

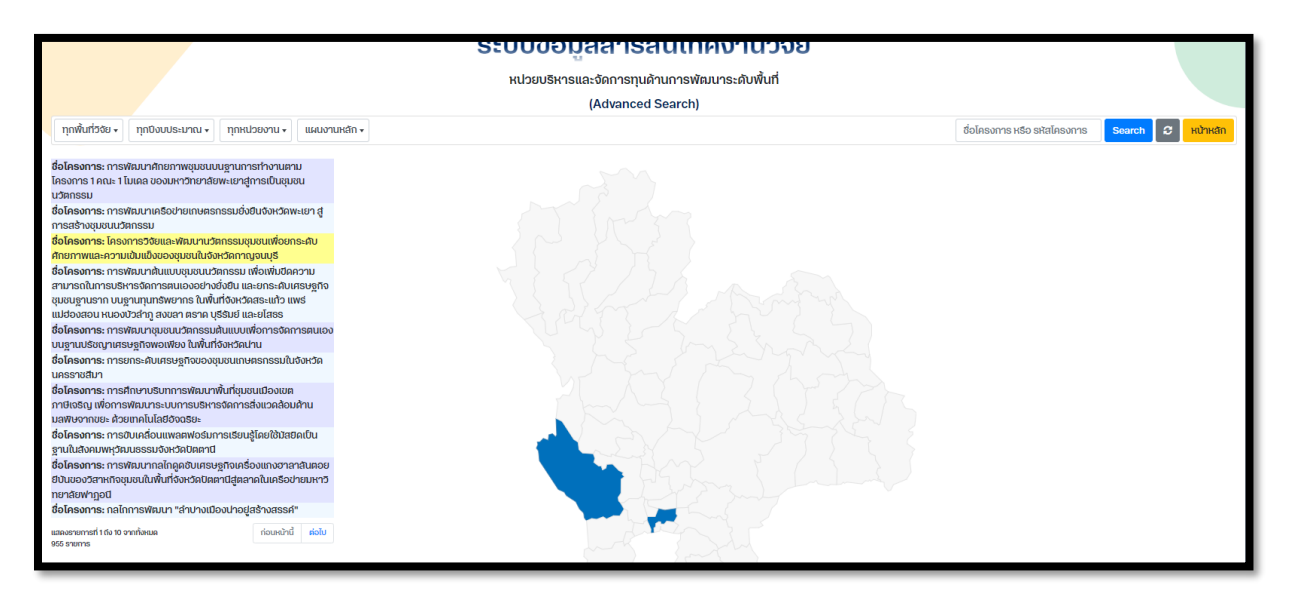

( ภาพที่ 10 หน้าเพจค้นหาขั้นสูง )

4.2 ทุกพื้นที่รับรอง - ตัวเลือกในการกรองตามพื้นที่

4.3 ทุกงบประมาณ - กรองตามประเภทหรือขนาดของงบประมาณ

4.4 ทุกหน่วยงาน - กรองตามหน่วยงานที่เกี่ยวข้อง

4.5 แผนงานหลัก – กรองตามแผนงานหลักที่ต้องการค้นหา

4.6 ช่องกรอก ขื่อโครงการหรือรหัสโครงการ เพื่อค้นหาตามชื่อโครงการหรือรหัสที่ต้องการ

4.7 ปุ่มกด "Search" สำหรับเริ่มค้นหา

4.8 ปุ่มกด "Reset " สำหรับรีเซ็ตตัวกรองทั้งหมด

4.9 ปุ่มกด "หน้าหลัก" สำหรับกลับไปยังหน้าหลักของระบบ

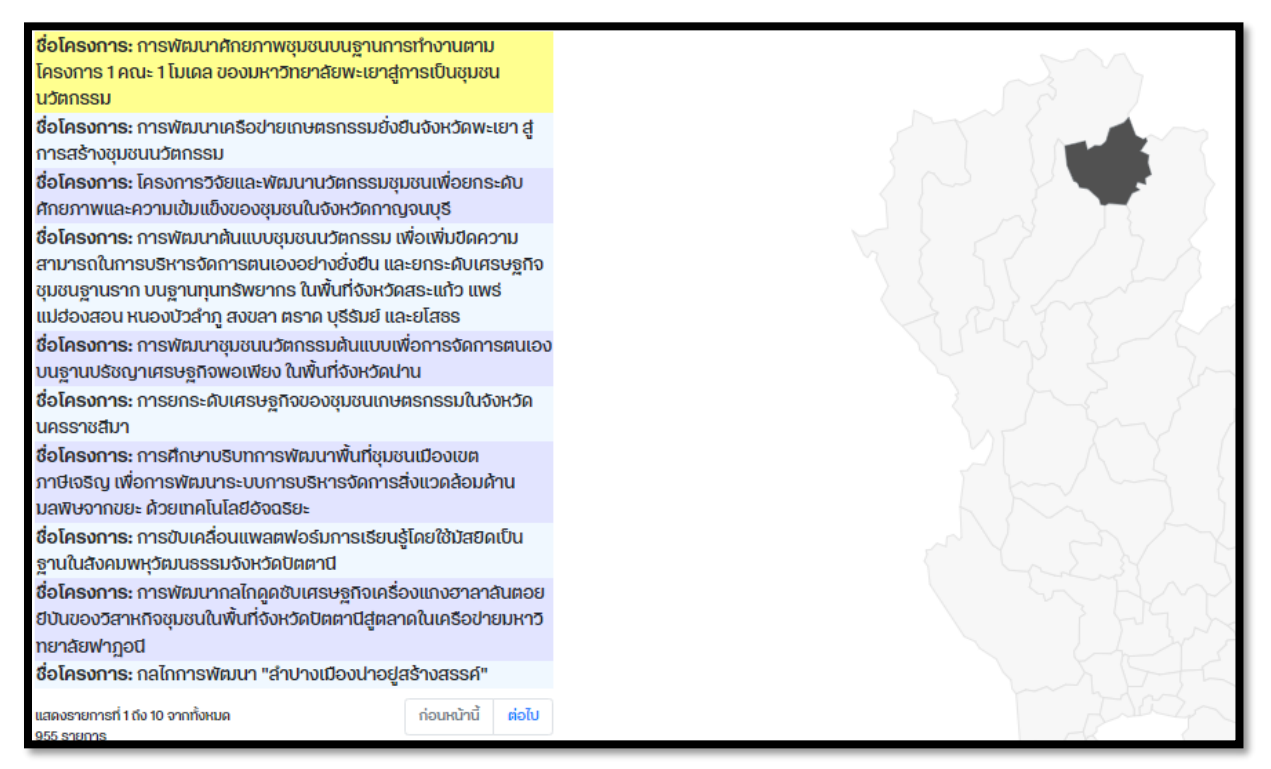

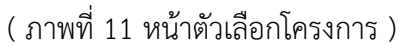

4.10 สามารถดลือกโครงการได้เมื่อคลิกที่รายการ

4.11 ปุ่มกด "ก่อนหน้า" เพื่อไปยังข้อมูลก่อนหน้า

4.12 ปุ่มกด "ต่อไป" เพื่อไปยังชุดข้อมูลต่อไป

4.13 สามารถกดที่แผนที่หลังจากเลือกโครงการนั้นๆ ดั้งตัวอย่างที่ 2.2.7

## 5. หน้าโครงการดีเด่น

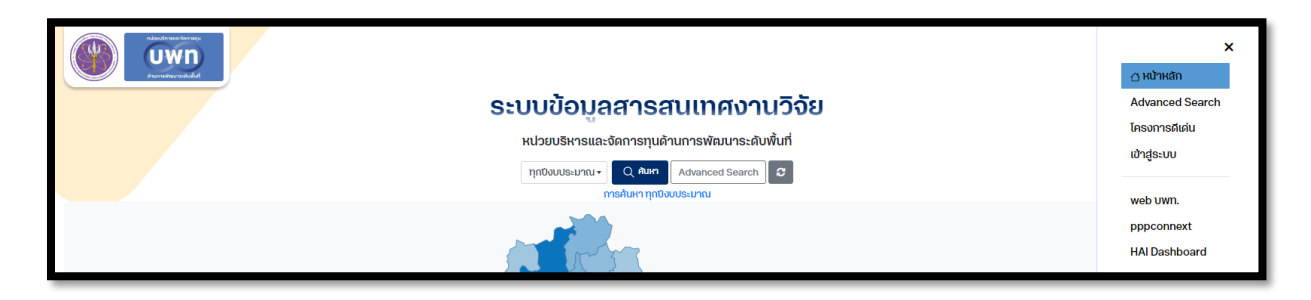

( ภาพที่ 12 หน้าแสดงตัวนำทาง Navigator )

5.1 กดปุ่ม "โครงการดีเด่น" เพื่อไปยังหน้าโครงการดีเด่น ดั้งภาพที่ 13

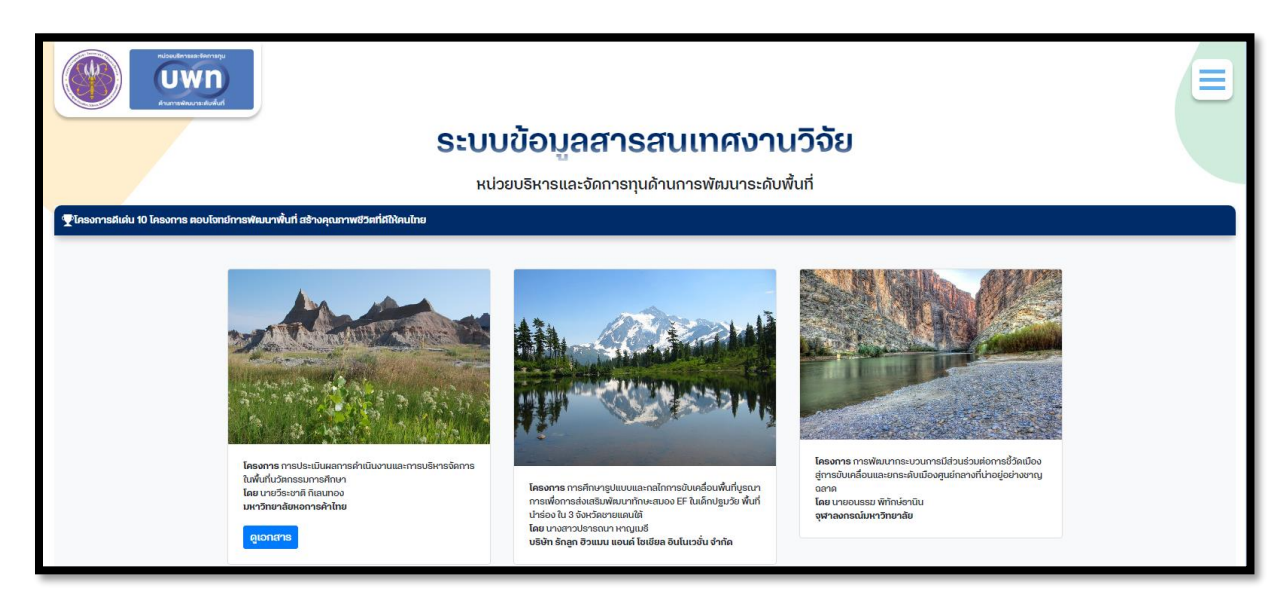

( ภาพที่ 13 หน้าแสดงโครงการดีเด่น )

- 5.2 สามารถกดดูเอกสารเพื่อดาวโหลดเอกสารได้
- 5.3 สามารถกดรายละเอียดโครงการได้ ดั้งภาพที่ 14

| (โครงการคืเด่น 2)<br>ปังบประมาณ<br>อระว                                                                                                    |
|----------------------------------------------------------------------------------------------------|
| 2567                                                                                                    |
| ชื่อเครงการ                                                                                                    |
| การศึกษารูปแบบและกลไกการขับเคลื่อนพื้นที่มูรณาการเพื่อการส่งเสริมพัฒนาทักษะสมอง EF ในเด็กปฐมวัย พื้นที่นำร้อง ใน 3 จึงหวัดชายแดนใต้                                                                                                    |
| โปรแกรม                                                                                                    |
| P13 (S2) พัฒนาเมืองน่าอยู่และพื้นที่ระเบียงเศรษฐกิจพิเศษที่เชื่อมโยงกับการพัฒนาชุมชน/ท้องถิ่น และกระจายความเจริญทางเศรษฐกิจและสังคมสู่ทุกภูมิภาค โดยใช้วิทยาศาสตร์ วิจัยและ                                                                                                    |
| นวัตกรรม                                                                                                    |
| แผนงานหลัก                                                                                                    |
| N23 (S2P13) พัฒนาพื้นที่นวัตกรรมการศึกษา และเบืองแห่งการเรียนรู้ (Learning City)                                                                                                    |
| นักวิจัย                                                                                                    |
| นางสาวปรารถนา หาญเมรี                                                                                                    |
| หน่วยงานสังกัดนักวิจัย                                                                                                    |
| ບຮືບັກ ຮັກລູກ ອີວແນນ ແອນດ໌ ໂຮເຮີຍລ ອັນໂນເວชັ່ນ ຈຳກັດ                                                                                                    |
| สถานที่ทำวิจัย                                                                                                    |
| ยะลา,ปัตตานี,นราชีวาส                                                                                                    |
| ຮູປກາພ                                                                                                    |
| and the second second se                                                                                                    |
|                                                                                                    |
|                                                                                                    |
|                                                                                                    |
|                                                                                                    |
| contribution of the second second s |
| สนานสะหรุงการ                                                                                                    |
| son latyty i                                                                                                    |
|                                                                                                    |
| វិហ៍ Pmua Library                                                                                                    |
|                                                                                                    |

( ภาพที่ 14 หน้าแสดงรายละเอียดโครงการที่กด )

#### 6. การใช้งานตัวนำทาง Navigator

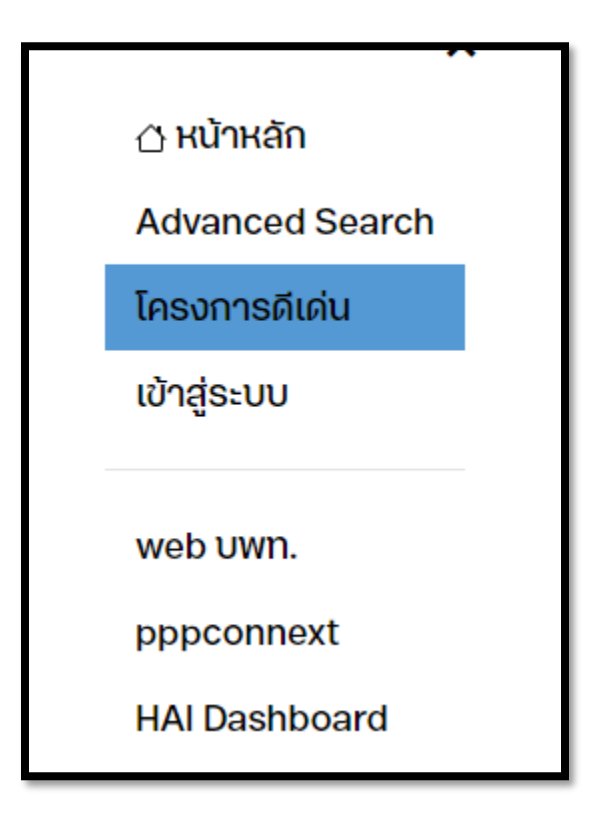

( ภาพที่ 15 หน้าเมนูตัวนำทาง Navigator )

- 6.1 หน้าหลัก กลับไปยังหน้าหลักของเว็บไซต์
- 6.2 Advance Search ไปยังหน้าตัวการค้นหาขั้นสูง
- 6.3 โครงการดีเด่น ไปยังหน้าโครงการดีเด่น
- 6.4 เข้าสู่ระบบ ไปยังหน้าเข้าสู่ระบบ สำหรับ ผู้ดูแลระบบ หรือ นักวิจัย
- 6.5 web บพท. ไปยังเว็บไซต์หลักของ บพท. ดั้งภาพที่ 16
- 6.6 pppconnext ไปยังหน้าเว็บไซต์ pppconnext ดั้งภาพที่ 17
- 6.7 HAI Dashboard ไปยังหน้ารายงานแบบกราฟ ดั้งภาพที่ 18

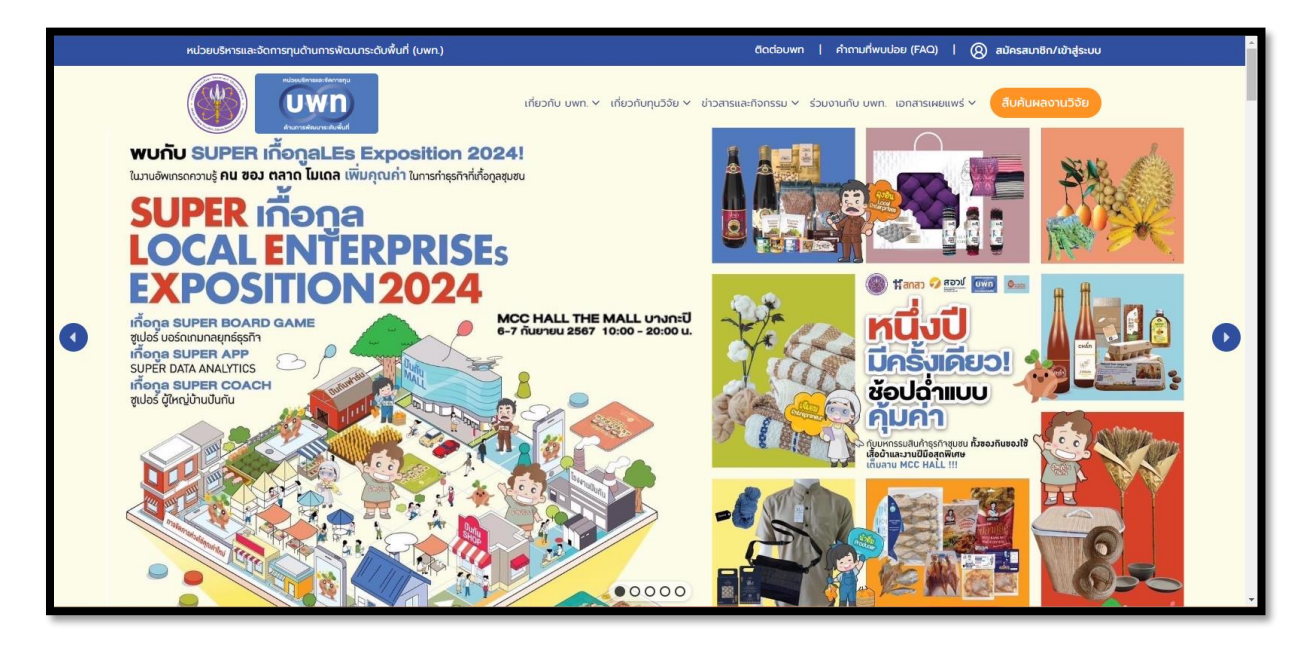

( ภาพที่ 16 หน้าเว็บไซต์หลัก บพท. )

| PPConnext                                                                                                    |                                                                                                    | หม่าแรก ลทีดี- เข้าสู่รบบ                                                                                 |
|----------------------------------------------------------------------------------------------------|----------------------------------------------------------------------------------------------------|----------------------------------------------------------------------------------------------------|
| ระบบข้อมูล<br><sub>(Pract</sub>                                                                                                    |                                                                                                    | ดับจังหวัด                                                                                                |
| ระบบวิเคราะห์ฐานทุนดำรงชีพ                                                                                                    | Inclusion & Exclusion Error                                                                                                 | สรุปรายงานผลวีเคราะห์ทุนดำรงชีพ                                                                           |
| จำนวนจังหวัด                                                                                                    | จำนวนครัวเรือนฯ                                                                                                    | จำนวนสมาชิกฯ                                                                                              |
| 21 จังหวัด ได้แก่ กาฬสินธุ์ ชัยมาก นครราชสีมา<br>นครสวรรค์ นราธิวาส บุรีรัมย์ ปัตตานี พักลุง<br>พิษณุโลก มุกดาหาร แม่ฮ่องสอม ยโสธร ยะลา<br>ร้อยเอ็ด ลำปาง เลย ครีละเกษ สกลนคร สุรินทร์<br>อำนาจเจริญ และอุปสราชธานี | จำนวนครัวเรือนฯ ที่ได้จากการสำรวจ <b>273,784</b><br>ครัวเรือน (ฐานข้อมูลครัวเรือนในระบบ <mark>310,828</mark> ครัว<br>เรือน) | จำนวนสมาชิทที่ได้จากการสำรวจ <b>1,325,925</b><br>ราย (สมาชิกครัวเรือนอาศัยอยู่ในพื้นที่ 1,088,315<br>ราย) |

( ภาพที่ 16 หน้าเว็บไซต์หลัก pppconnext )

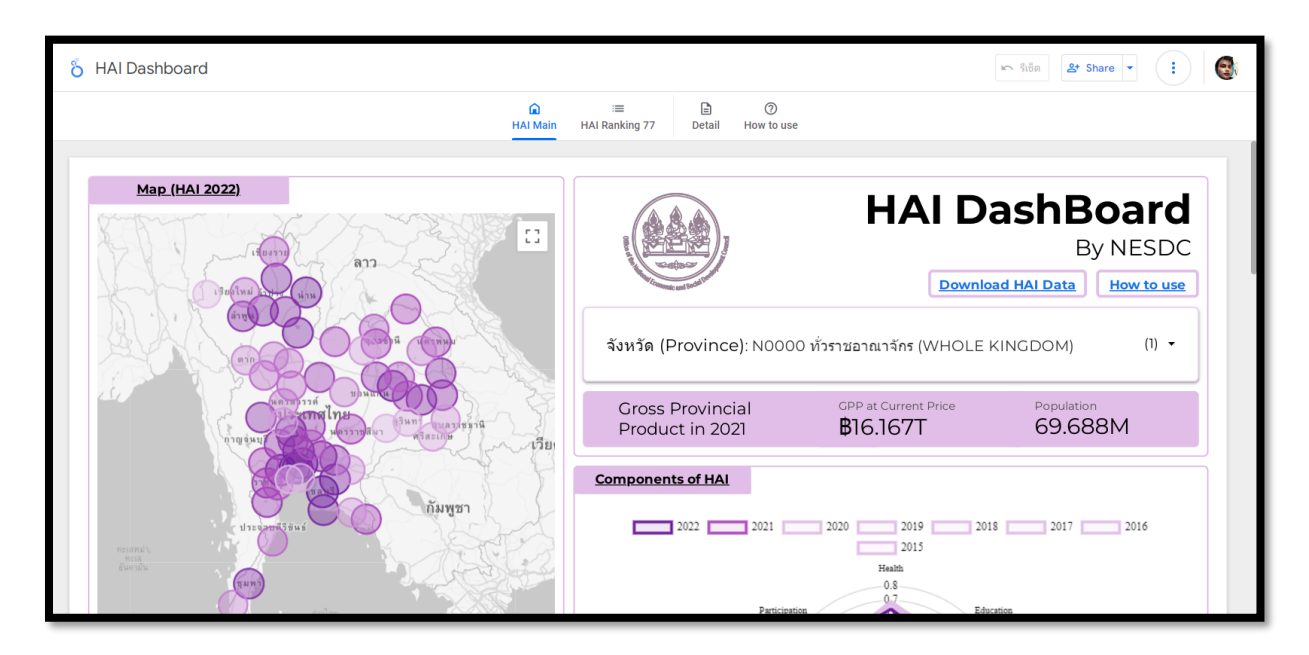

( ภาพที่ 17 หน้าเว็บไซต์หลัก HAI Dashboard )